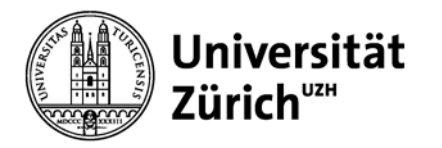

Hauptbibliothek – Medizinbibliothek Careum

# **CINAHL Literatur-Recherche**

HBZ, Kurse und Lehrveranstaltungen

Yvonne Perathoner, Koordination Gesundheitsberufe, Medizin Careum

kurse@hbz.uzh.ch

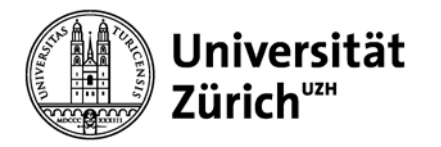

http://www.hbz.uzh.ch

#### Hauptbibliothek – Medizin Careum

#### Hauptbibliothek ·-- · Lernzentrum ¶

Hauptbibliothek ·-- · Medizin · Careum ¶

### Hauptbibliothek ·--- · Naturwissenschaften ¶

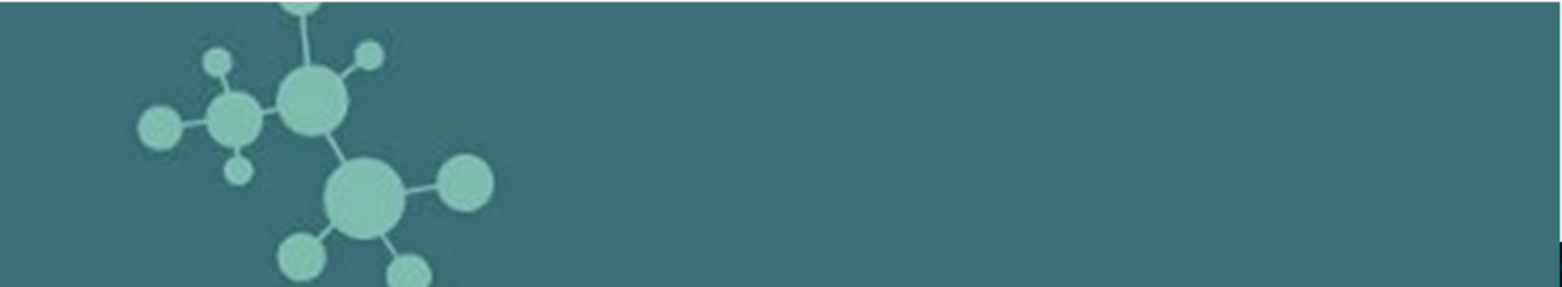

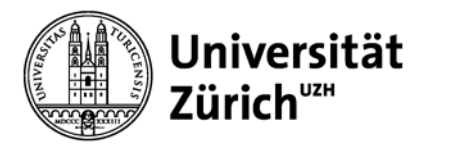

### Die Serviceleistungen der Bibliothek

- Bücher (gedruckt und E-Books)
- Zeitschriften (gedruckt und E-Journals)
- AV-Medien (DVD's, CD-ROM's),
- Datenbanken,
- Dokumentlieferdienst f
  ür Dokumente die nicht in der Bibliothek verf
  ügbar sind,
- Schulungen f
  ür die Benutzung von Datenbanken

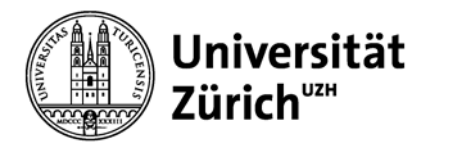

### Zugriff auf die Online Ressourcen der UZH

Uneingeschränkt innerhalb der UZH:

- Universität Zürich,
- Hauptbibliothek Universität Zürich
- Universitätsspital

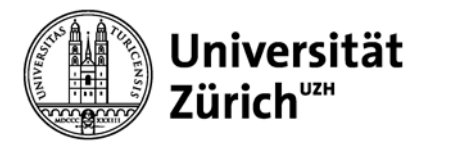

# Zugriff auf die Online Ressourcen der UZH von extern

- Angehörige der Universität Zürich: Shortname und Passwort oder via VPN Verbindung,
- Angehörige des Universitätsspitals Zürich: USZ Anmeldedaten (Webmail)

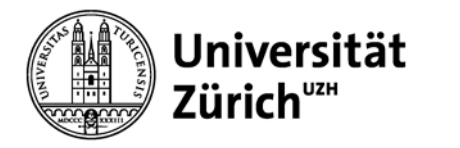

### Zugriff auf die Online Ressourcen der Universität Zürich von extern - Videoanleitungen

#### Hauptbibliothek

Suchen & Bestellen • Lernen & Arbeiten • Fachinformationen • Kurse & Lehrveranstaltungen • Wir für die UZH • Über uns

UZH- und USZ-Mitarbeitende

(Volltextzugang von extern)

| Bücher                                                | Bücher & mehr Artikel & mehr E-Books E-Journals Datenbanken                                                                                                    | Kontakt                                                                                       |
|-------------------------------------------------------|----------------------------------------------------------------------------------------------------|-----------------------------------------------------------------------------------------------|
| Artikel<br>E-Books                                    | E-Journal-Suche in der EZB Go!                                                                                                    | Hauptbibliothek<br>hbz(at)hbz.uzh.ch                                                          |
| E-Journals<br>Nutzungsinformationen<br>Nutzungsrechte | Elektronische Zeitschriften                                                                                                    | Schnellzugriff                                                                                |
| Datenbanken                                           | Für die Universität Zürich lizenzierte elektronische Zeitschriften im Volltext werden über<br>die <b>Elektronische Zeitschriftenbibliothek</b> (EZB) und →SFX verwaltet.<br>In der Elektronischen Zeitschriftenbibliothek (EZB) findet man | <ul> <li>→ Standorte &amp; Öffnungszeite</li> <li>→ Aktuell</li> <li>→ Open Access</li> </ul> |
|                                                       | <ul> <li>alle f ür die Universit ät Z ürich lizenzierten E-Journals im Volltext</li> <li>im Internet frei und kostenlos zug ängliche Titel (Open Access Journals)</li> </ul>                                                               | V - to V - to - to                                                                            |

Externe Nutzer \*

(kein Zugriff auf lizenzierte Volltexte)

Kontextinformationen

→ Zugriffsinfo E-Medien
→ Systemzustand

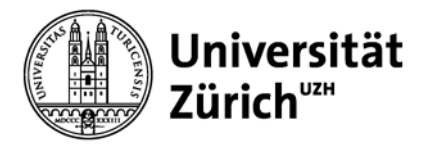

### Was suche ich? Wo suche ich?

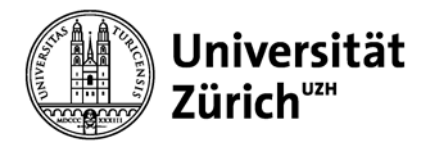

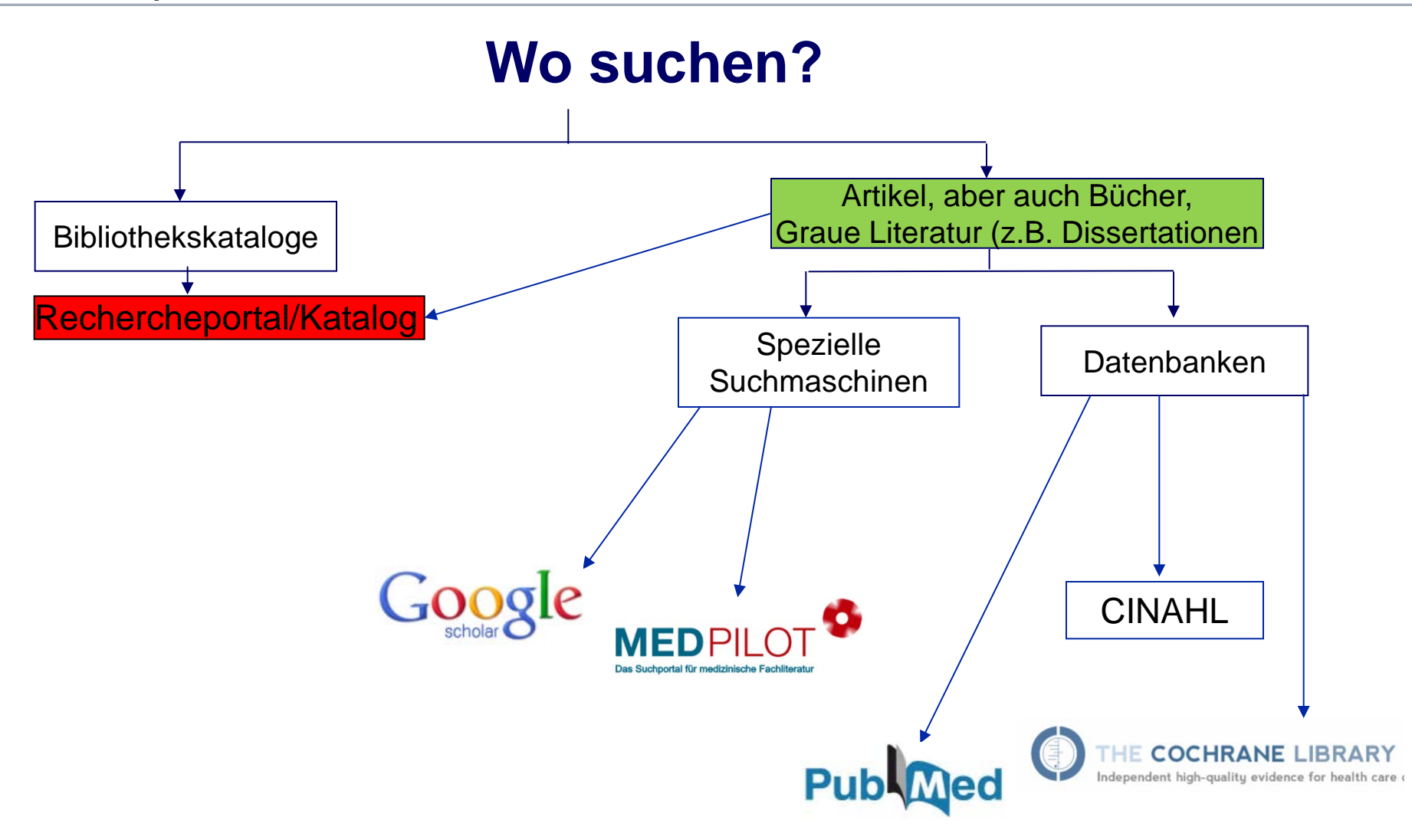

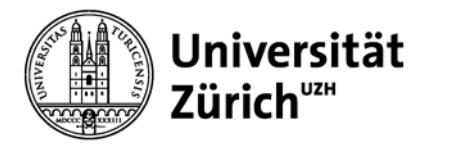

### Vorbereitung der Literatursuche

- 1. Fragestellung festlegen
- 2. Für die Fragestellung essentielle **Themenbereiche** identifizieren
- **3.** Suchbegriffe für jeden Themenbereich festlegen (Synonyme, Wortstamm, Abkürzungen...)
- 4. Suche **schrittweise** durchführen und Teilergebnisse verknüpfen (*Seach history*)
- 5. Suchergebnisse evaluieren und allenfalls **Suchstrategie** anpassen

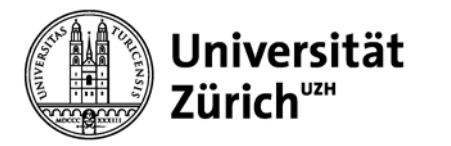

### Fragestellung

### Welche Belastungen erleben pflegende Angehörige von Demenzkranken?

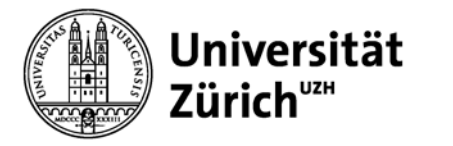

### **PICO Hilfsmittel: Themenbereiche identifizieren**

| Patient/Problem/Population | Beschreibung des Problems, einer<br>Patienten- oder Bevölkerungsgruppe |
|----------------------------|------------------------------------------------------------------------|
| Intervention               | Beschreibung der Intervention, die angewandt werden soll               |
| Comparison                 | Vergleichsintervention                                                 |
| Outcome                    | Ergebnis der Intervention                                              |

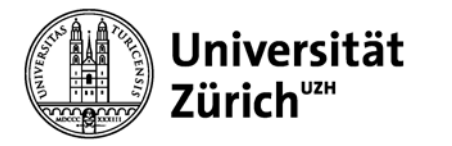

### **PICO Hilfsmittel: Suchbegriffe festlegen**

|   | Themenbereich                             | Suchbegriffe                                                                     |
|---|-------------------------------------------|----------------------------------------------------------------------------------|
| Ρ | Pflegende Angehörige von<br>Demenzkranken | Angehöriger, Familie, Tochter,<br>Ehepartner, Demenz,<br>Alzheimer, Verwirrtheit |
| 1 | Belastungen                               | Belastung, Überanstrengung,<br>Beziehung, Schlafstörung,<br>Soziale Isolation    |
| С |                                           |                                                                                  |
| 0 |                                           |                                                                                  |

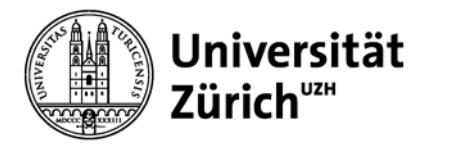

### Wie finde ich den englischen Fachausdruck?

- Fachwörterbücher zur Pflege
- Pschyrembel Online
- Frei zugängliches online Wörterbuch LEO <u>http://dict.leo.org/</u>

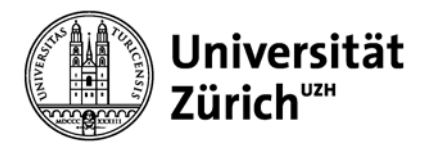

|                     | Klinische<br>Medizin | Biomedizin | Biologie | Pharmazie<br>Pharma-<br>kologie | Psychologie<br>Psychiatrie | Health<br>Sciences | Pflege,<br>Gesund-<br>heitsberufe |
|---------------------|----------------------|------------|----------|---------------------------------|----------------------------|--------------------|-----------------------------------|
| PubMed              |                      |            |          |                                 |                            |                    |                                   |
| Embase              |                      |            |          |                                 |                            |                    |                                   |
| Biosis Previews     |                      |            |          |                                 |                            |                    |                                   |
| Cochrane<br>Library |                      |            |          |                                 |                            |                    |                                   |
| CINAHL              |                      |            |          |                                 |                            |                    |                                   |
| PsycINFO            |                      |            |          |                                 |                            |                    |                                   |
| PsycCRITIQUES       |                      |            |          |                                 |                            |                    |                                   |
| PsyINDEXplus        |                      |            |          |                                 |                            |                    |                                   |
| Web of Science      |                      |            |          |                                 |                            |                    |                                   |

#### Hauptbibliothek

Suchen & Bestellen •

Lernen & Arbeiten • Fachinformationen • Kurse & Lehrveranstaltungen • Wir für die UZH • Über uns

Bücher

Artikel

E-Books

E-Journals

Datenbanken

Nutzungsinformationen

Nutzungsrechte

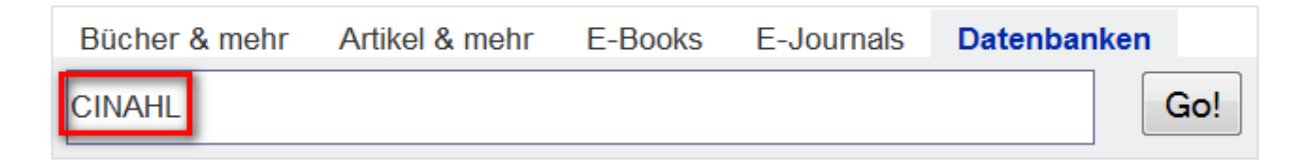

### Datenbanken

Alle für die Universität Zürich lizenzierten Datenbanken sowie weitere elektronische Datenbanken werden in der Datenbankliste verzeichnet.

| Chemistry                                                               | ■ Topdatenbanken                                                                         | Alle Datenbanken                                                                                                   |
|-------------------------------------------------------------------------|------------------------------------------------------------------------------------------|----------------------------------------------------------------------------------------------------|
| Informatics                                                             | ■ Topdatenbanken                                                                         | Alle Datenbanken                                                                                                   |
| Life Sciences                                                           | ↗ Topdatenbanken                                                                         | オ Alle Datenbanken                                                                                                 |
| Mathematics                                                             | ■ Topdatenbanken                                                                         | オ Alle Datenbanken                                                                                                 |
| Medicine & Health                                                       | ↗ Topdatenbanken                                                                         | オ Alle Datenbanken                                                                                                 |
|                                                                         |                                                                                          |                                                                                                    |
| Multidisciplinary Databases                                             |                                                                                          | オ Alle Datenbanken                                                                                                 |
| Multidisciplinary Databases<br>Physics                                  | ◄ Topdatenbanken                                                                         | Alle Datenbanken Alle Datenbanken                                                                                  |
| Multidisciplinary Databases<br>Physics<br>Psychology                    | ↗ Topdatenbanken ↗ Topdatenbanken                                                        | <ul> <li>Alle Datenbanken</li> <li>Alle Datenbanken</li> <li>Alle Datenbanken</li> </ul>                           |
| Multidisciplinary Databases<br>Physics<br>Psychology<br>Social Sciences | <ul> <li>↗ Topdatenbanken</li> <li>↗ Topdatenbanken</li> <li>↗ Topdatenbanken</li> </ul> | <ul> <li>Alle Datenbanken</li> <li>Alle Datenbanken</li> <li>Alle Datenbanken</li> <li>Alle Datenbanken</li> </ul> |

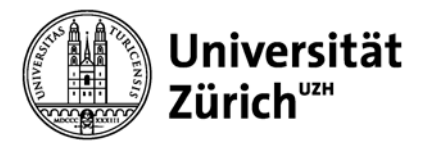

#### Hauptbibliothek

Suchen & Bestellen • Lernen & Arbeiten • Fachinformationen • Kurse & Lehrveranstaltungen • Wir für die UZH • Über uns

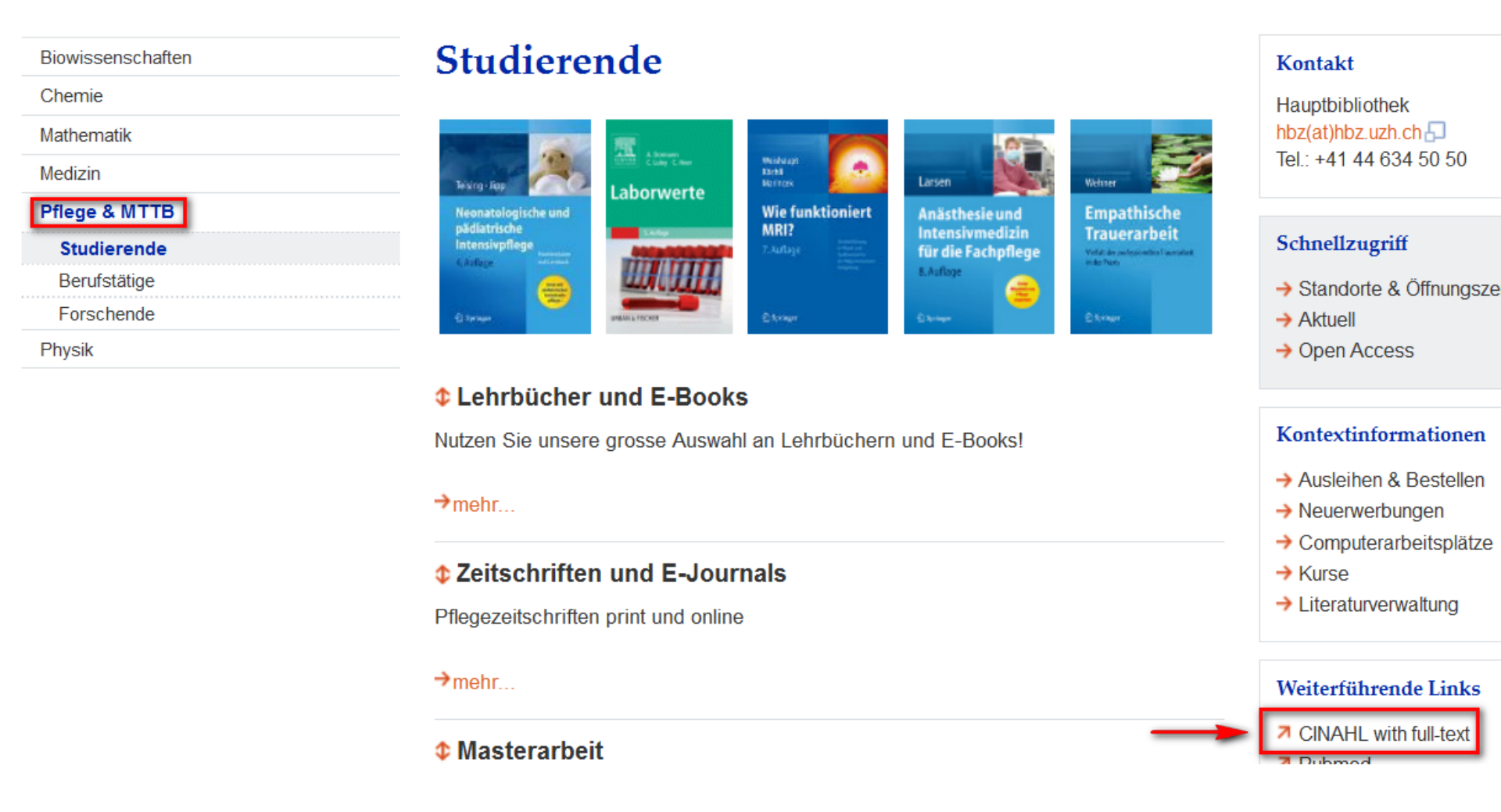

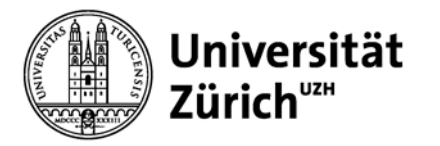

### **CINAHL (EBSCO)**

### Cumulative Index to Nursing & Allied Health Literature

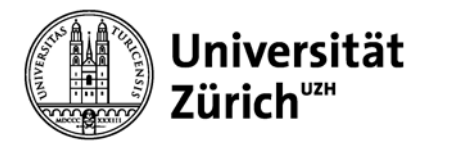

### **CINAHL** with full text: Fakten und Zahlen

| Fachgebiete:    | Krankenpflege und anverwandte Berufe im Gesundheitswesen (z.B. Physiotherapie, Alternativmedizin, Gesundheitspflege)       |
|-----------------|----------------------------------------------------------------------------------------------------|
| Quellen:        | 3'100 Zeitschriften (davon 610 <b>Titel mit Volltext</b> ), Bücher, graue Literatur (Tagungsberichte, Dissertationen usw.) |
| Datensätze:     | 2,9 Mio                                                                                                    |
| Hersteller:     | CINAHL Information Systems                                                                                                 |
| Sprache:        | Englisch                                                                                                    |
| Berichtszeit:   | 1981 –                                                                                                    |
| Aktualisierung: | monatlich                                                                                                    |
| Schlagwörter:   | CINAHL Headings (basierend auf MeSH): 12.700 Fachbegriffe                                                                  |
|                 |                                                                                                    |

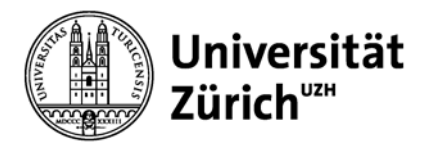

### **CINAHL Inhalte**

#### The nursing disciplines covered include the following:

- Addictions Nursing
- Ambulatory Care Nursing
- Anesthesia Nursing
- Burn Nursing
- Camp Nursing
- Cardiovascular Nursing
- Community Health Nursing
- Community Mental Health Nursing
- Coronary Care Nursing
- Correctional Health Nursing
- Critical Care Nursing
- Dermatology Nursing
- Emergency Nursing
- Enterostomal Therapy Nursing
- Family Nursing
- Flight Nursing
- Forensic Nursing
- Gastroenterology Nursing
- Genetics Nursing
- Gerontologic Nursing
- Geropsychiatric Nursing

- Gynecologic Nursing
- HIV-AIDS Nursing
- Holistic Nursing
- Home Nursing, Professional
- Hospice and Palliative Nursing
- Intravenous Nursing
- Maternal-Child Nursing
- Medical-Surgical Nursing
- Military Nursing
- Neonatal Intensive Care Nursing
- Neonatal Nursing
- Nephrology Nursing
- Neuroscience Nursing
- Nurse Midwifery
- Nursing
- Obstetric Nursing
- Occupational Health Nursing
- Office Nursing
- Oncologic Nursing
- Ophthalmic Nursing
- Orthopedic Nursing

- Otorhinolaryngology and Head-Neck
- Parish Nursing
- Pediatric Critical Care Nursing
- Pediatric Nursing
- Pediatric Oncology Nursing
- Perianesthesia Nursing
- Perinatal Nursing
- Perioperative Nursing
- Practical Nursing
- Private Duty Nursing
- Psychiatric Nursing
- Radiological Nursing
- Rehabilitation Nursing
- Respiratory Nursing
- Rural Health Nursing
- School Health Nursing
- Spinal Cord Injury Nursing
- Surgical Nursing, Plastic
- Trauma Nursing
- Urologic Nursing

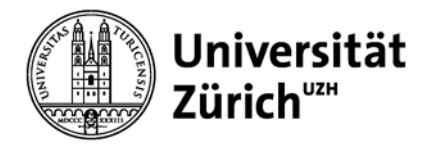

### **CINAHL** Inhalte

#### The allied health disciplines include the following:

- Athletic Training
- Audiology
- Cardiopulmonary Technology
- Dental Hygiene
- Emergency Services
- Health Information Management

- Medical Assisting
- Medical/Laboratory Technology
- Nutrition & Dietetics
- Occupational Therapy
- Physical Therapy and Rehabilitation
- Physician Assistants

- Radiologic Technology
- Respiratory Therapy
- Social Service in Health Care
- Speech-Language Pathology
- Surgical Technology

#### Other subject areas include the following:

- AIDS Care
- Alternative/Complementary Medicine
- Behavioral Science
- Biomedicine
- Chiropractic

- Consumer Health
- Gerontology
- Health Promotion and Education
- Health Sciences Librarianship
- Health Services Administration

- · Law and Legal Issues in Health Care
- Oncology
- Optometry
- Podiatry
- Women's Health

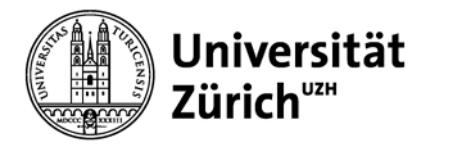

### Aufbau einer Datenbank

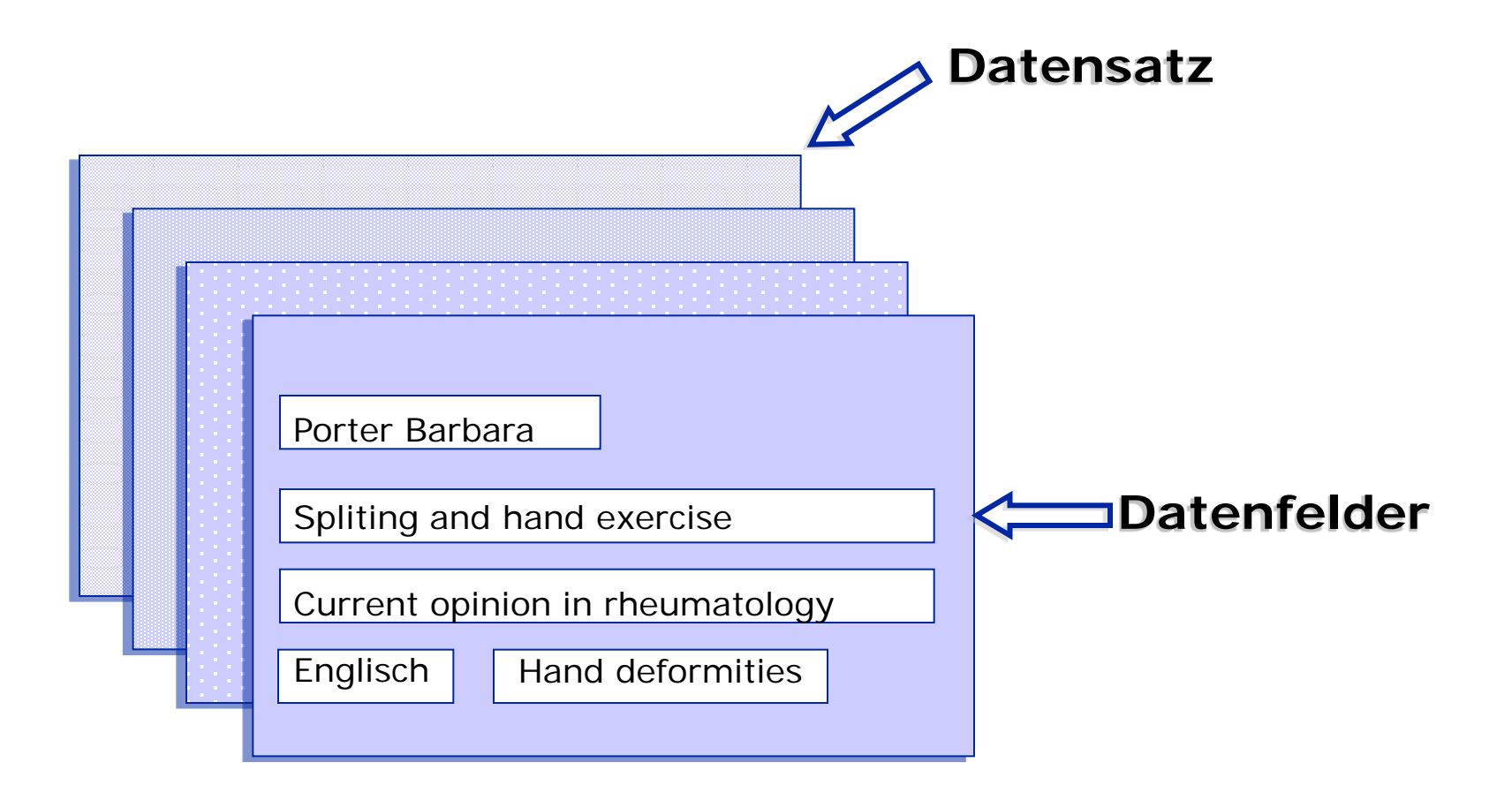

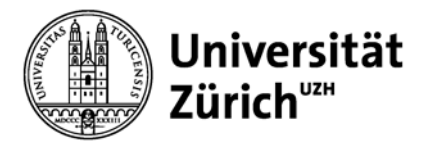

### Wichtigste Datenfelder in CINAHL

[AU] Authors [AF] Author Affilation [TI] Titel [SO] Source [JN] Publication [exact] [PT] Publication type [LA] Language [MJ] Major subjects [AB] Abstract [SB]Journal subset [IS] ISSN Autorname Institution Titel Quelle: meist Zeitschriftentitel Zeitschriftentitel (exakt) Publikationstyp, z.B. Review Sprache des Dokuments Hauptschlagwort: CINAHL heading Zusammenfassung des Inhalts Zeitschriftengruppe Nummer der Zeitschrift

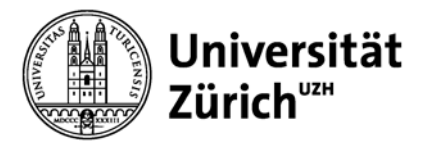

Datensatz

aus

**CINAHL** 

#### Hauptbibliothek – Medizin Careum

Splinting and hand exercise for three common hand deformities in rheumatoid arthritis: a clinical perspective. Authors: Porter, Barbara J ; Brittain, Asuko Affiliation: Vancouver Coastal Health, Mary Pack Arthritis Program, Vancouver, British Columbia, Canada. Source: Current Opinion in Rheumatology (CURR OPIN RHEUMATOL), 2012 Mar; 24(2): 215-21 (43 ref) Publication Type: journal article - pictorial, review Language: English Major Subjects: Abnormalities -- Diagnosis Arthritis, Rheumatoid -- Complications Hand Deformities, Acquired -- Diagnosis Hand Injuries -- Therapy Orthopedic Equipment and Supplies Splints Ulna -- Anatomy and Histology Minor Subjects: Boutonniere Deformity of the Finger -- Diagnosis ; Boutonniere Deformity of the Finger -- Therapy ; Fingers --Physiopathology ; Hand Deformities, Acquired -- Therapy ; Rheumatology ; Synovitis -- Complications ; Therapeutic Exercise -- Methods Abstract: PURPOSE OF REVIEW: Hand deformities (ulnar drift, swan neck and boutonniere) are prevalent in rheumatoid arthritis and develop early in the disease process. These deformities cause significant functional impairment and impact quality of life. This review will provide a clinical perspective using the most recent evidence regarding the role of splinting and hand exercise in their management. The pathomechanics and functional consequences of these deformities are also described. RECENT FINDINGS: Patients tend to under-report their hand problems and are often reluctant to seek treatment for their deformities. There is limited evidence to support or refute the role of splinting and hand exercises in their management. Clinical experience suggests splinting and hand exercise are most beneficial when prescribed for early, flexible deformities, SUMMARY; More research is required to quide clinicians on the most effective approach to the management of these three hand deformities. It is imperative that clinicians assess for and recognize these deformities in order to ensure timely and appropriate treatment. Until more evidence becomes available, an evidenced-informed approach is recommended. Journal Subset: Biomedical; Peer Reviewed; USA ISSN: 1040-8711 MEDLINE Info: PMID: 22269659 NUM UID: 9000851 Entry Date: 20120316 Revision Date: 20120316 Accession Number: 2011467515

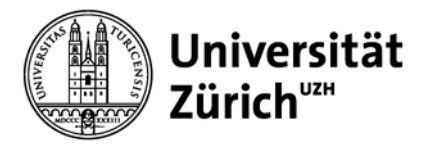

| EBSCO           | Searching: <b>CINAHL with Full Text</b> Choose Databa    | ses                              |            |
|-----------------|----------------------------------------------------------|----------------------------------|------------|
|                 |                                                          | Select a Field (optional) 🔻 Sea  | arch Clear |
|                 |                                                          | Select a Field (optional)        |            |
|                 |                                                          | TX All Text                      |            |
|                 | AND -                                                    | TI Title                         |            |
|                 | Basic Search Advanced Search Search History              | AU Author                        |            |
|                 | Dasit Dealth Advanced Dealth Dealth history              | AB Abstract                      |            |
| Council Outline |                                                          | MW Word in Subject Heading       |            |
| Searchic        | options                                                  | MH Exact Subject Heading         |            |
|                 |                                                          | MJ Word in Major Subject Heading |            |
| Searc           | h Modes and Expanders                                    | MM Exact Major Subject Heading   |            |
| Sear            | ch modes 🕐                                               | SO Publication Name              |            |
| 0 E             | Exact phrase                                             | JN Publication [exact]           |            |
| 1 (O)<br>F      | - Ind all my search terms<br>Find any of my search terms | AF Author Affiliation            |            |
| 0.8             | SmartText Searching Hint                                 | AG Age Group                     |            |
|                 |                                                          | AN Accession Number              |            |

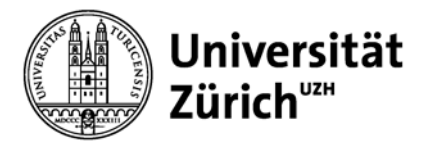

### Recherchetechniken

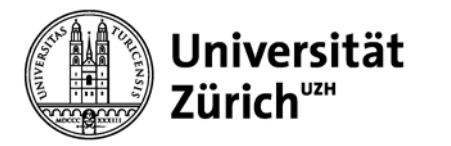

### **Boolsche Operatoren**

### AND = Schnittmenge

→ z. B. Nursing AND Patient

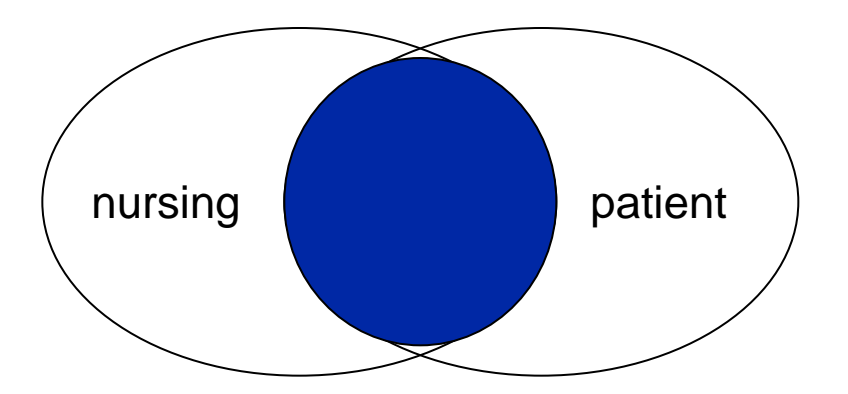

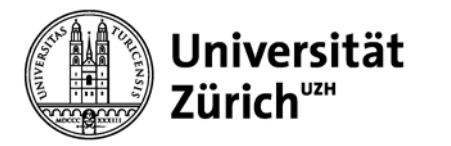

### **Boolsche Operatoren**

### **OR = Vereinigungsmenge**

→ Z.B. Nursing OR Pflege

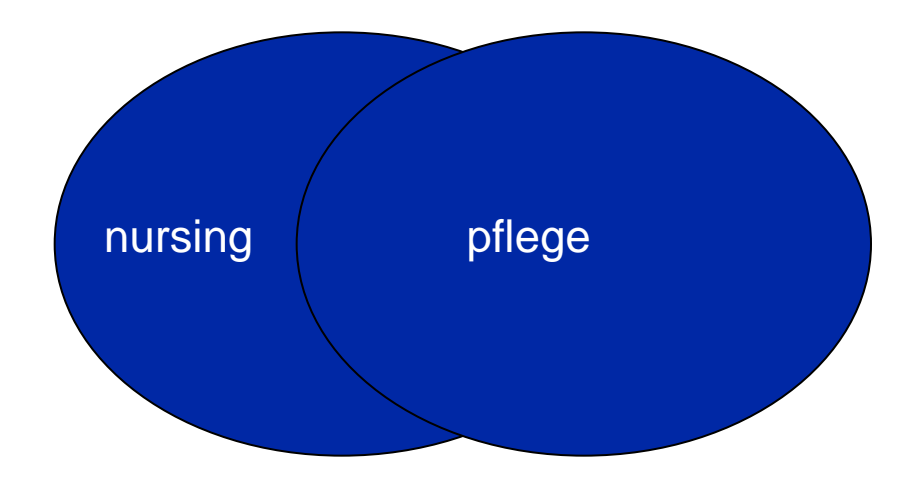

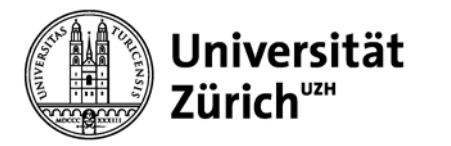

### **Boolsche Operatoren**

### **NOT = Differenzmenge**

 $\rightarrow$  Nursing **NOT** children

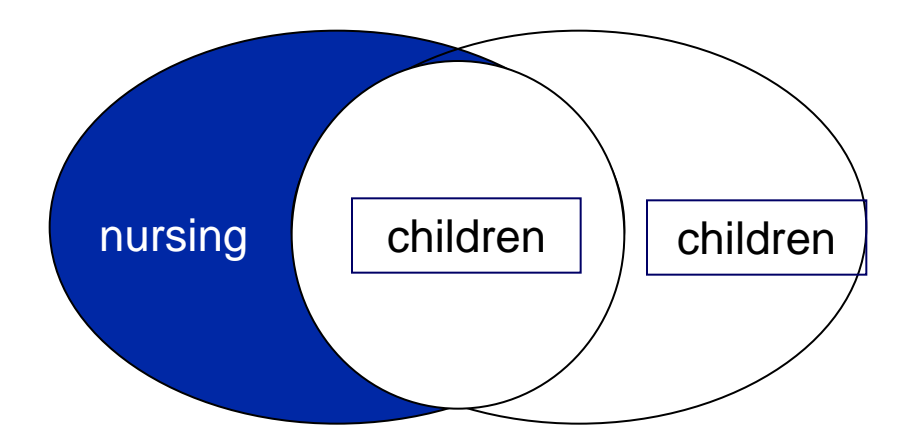

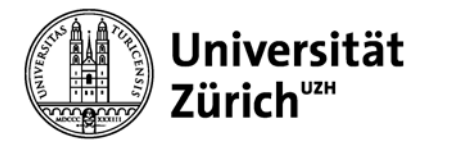

### Wildcards, Platzhalter, Phrase

| Platzhalter *   | findet alle Wörter mit gleichem Wortstamm child* |
|-----------------|--------------------------------------------------|
| Wildcard ?      |                                                  |
|                 | ersetzt genau ein Zeichen wom?n                  |
|                 | findet woman / women                             |
| Wildcard #      | findet alternative Schreibweisen                 |
|                 | colo#r findet color oder colour                  |
| Phrasensuche "" | mehrere Wörtern werden als ein Begriff gesucht   |
|                 | "oncologic nursing", "myocardial infarction"     |

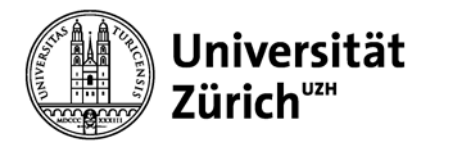

## Allgemeines für die Recherche

Suchen Sie Suchbegriffe grundsätzlich zunächst **einzeln** um sich ein Bild darüber zu verschaffen wie viele Treffer Sie zu einem Suchbegriff in der Datenbank finden, auf diese Weise lernen Sie die Datenbank besser «kennen»

Die einzelnen Suchbegriffe können über **die «Search history»** miteinander verknüpft werden. Die «Search history» gibt Ihnen einen Überblick über alle getätigten Suchschritte.

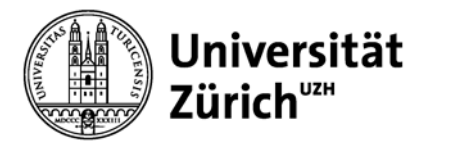

### **EBSCO: Suchoptionen I**

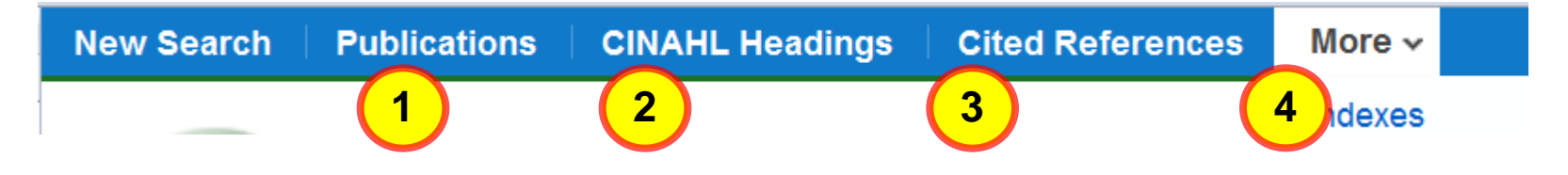

- Suche nach Zeitschriftentiteln, die in der Datenbank enthalten sind. Setzen von automatischen E-Mail Benachrichtigungen (Alerts) möglich
  - Thematische Suche mittels Schlagwörter (CINAHL headings)
  - gezielte Suche nach einer bekannten Referenz
- 4

2

3

Indexsuche (Blättern in einer Liste, z.B. Autorenindex)

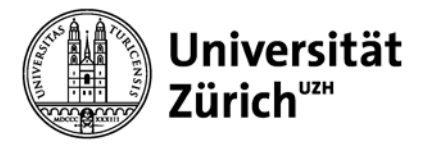

#### Hauptbibliothek – Medizinbibliothek Careum

### **Suchoptionen II**

| Search Modes and Expanders Search modes ? Exact phrase Find all my search terms Find any of my search terms SmartText Searching Hint |       |                                                                                                    |
|----------------------------------------------------------------------------------------------------|-------|----------------------------------------------------------------------------------------------------|
| Exact phrase                                                                                                    |       | Phrasensuche                                                                                                  |
| Find all my search ter                                                                                                    | ms    | Alle eingegebenen Suchbegriffe müssen in den<br>Treffern vorkommen (AND Verknüpfung) =<br>Standardeinstellung |
| Find any of my search                                                                                                    | terms | Mindestens ein Suchbegriff muss in den<br>Treffern vorkommen (OR Verknüpfung)                                 |
| SmartText Searching                                                                                                    |       | Ganze Sätze können eingegeben werden (weitgefasste Suche)                                                     |

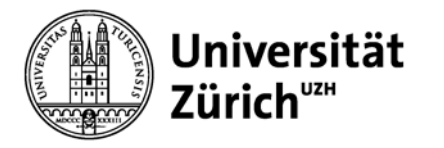

### Einschränken/Ausweiten der Suche

#### Hauptbibliothek – Medizinbibliothek Careum

| Limiters                                                      | Expanders                                                                 |
|---------------------------------------------------------------|---------------------------------------------------------------------------|
| Full text: Achtung: erfasst nicht alle verfügbaren Volltexte! | Verwandte Begriffe suchen                                                 |
| Forschungs-Artikel                                            | Suche in Volltexten (nicht alle vorhandenen Volltexte werden durchsucht!) |
| Evidence-Based Practice                                       |                                                                           |
| Publikationstyp                                               |                                                                           |
| Pflegende als Autor                                           |                                                                           |
| Altersgruppen                                                 |                                                                           |
| Spezifische Themen                                            |                                                                           |
| Spezifische Zeitschriftengruppen                              |                                                                           |
| Sprache                                                       |                                                                           |
| Geschlecht                                                    |                                                                           |
| stationäre / ambulante Patienten                              |                                                                           |

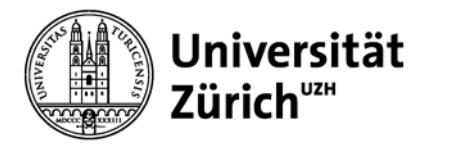

### **Limiters I: Evidence-based Practice**

- Artikel aus Zeitschriften zu und über Evidence-based Practice
- Forschungsartikel (Systematische Übersichtsartikel, klinische Studien, Meta-Analysen usw.)
- Kommentare zu Forschungsstudien

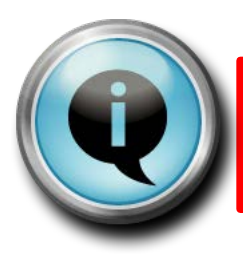

Bringt dieselbe Trefferanzahl wie die Limitierung Special Interest: Evidence-Based Practice

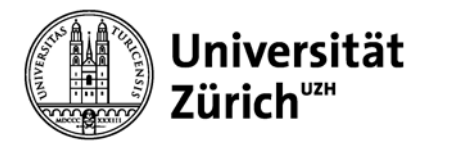

### **Limiters II: Clinical Queries I**

Spezielle Suchabfragen (Clinical queries), die für CINAHL in Zusammenarbeit mit der Health Information Research Unit (HIRU) der McMaster University entwickelt wurden

Einschränkung auf Therapie, Prognose, Review, Qualitative Studien, Ursache (Etiology) möglich

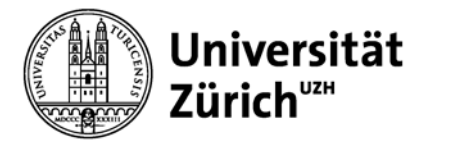

### **Limiters II: Clinical Queries II**

| High<br>Sensitivity | Breite Suchstrategie, umfasst die gesamte<br>relevante Literatur.<br>Nachteil: Kann weniger relevantes Material<br>umfassen      |
|---------------------|----------------------------------------------------------------------------------------------------|
| High<br>Specificity | Stark fokussierte Suchstrategie, schliesst nur die relevantesten Resultate ein Nachteil: Kann relevantes Material ausschliessen. |
| Best balance        | Mittelweg zwischen den Suchstrategien Sensitivity and Specificity                                                                |

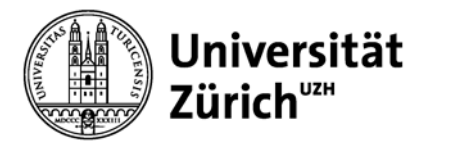

# Limiters III: Clinical Queries- am Beispiel des Filters für qualitative Studien

| QUALITATIVE                 | ((mh "study design+" not mm "study design+") or                                                                                           |
|-----------------------------|----------------------------------------------------------------------------------------------------|
| High                        | mh "attitude" OR (mh "interviews+" not mm                                                                                                 |
| Sensitivity                 | "interviews+"))                                                                                                    |
| QUALITATIVE                 | ((mh "grounded theory" not mm "grounded                                                                                                   |
| High                        | theory") OR (ti thematic analysis or ab thematic                                                                                          |
| Specificity                 | analysis or mw thematic analysis))                                                                                                    |
| QUALITATIVE<br>Best balance | ((ti interview or ab interview) OR (mh<br>"audiorecording" not mm "audiorecording") or (ti<br>qualitative stud* or ab qualitative stud*)) |

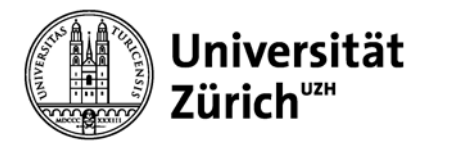

### Limiters IV: Publication types: Research Instruments

 Ermöglicht eine spezifische Suche nach Forschungsinstrumenten (z.B. Fragebögen oder Skalen)

 Findet Literatur über Forschungsinstrumente, (z.B. Eignung und Zielgruppe, Messvariabeln usw.)

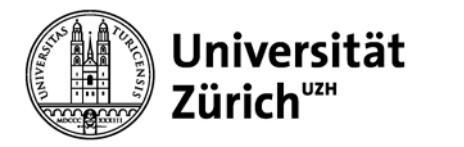

### Limiters V: Journal subsets und Special interest

Beschränkt die Suche auf bestimmte Zeitschriftengruppen

z.B. Journal subsets "Nursing" beschränkt die Suche auf Krankenpflegezeitschriften

z.B. **Special interest "Critical care"** beschränkt die Suche auf Zeitschriften des Fachbereichs "Intensivpflege, -medizin"

Achtung: Interessante Artikel können auch in anderen Zeitschriften publiziert werden, deshalb ist diese Suche sehr einschränkend

Liste der Fachzeitschriften "Special interest" Liste der Fachzeitschriften "Journal subsets"

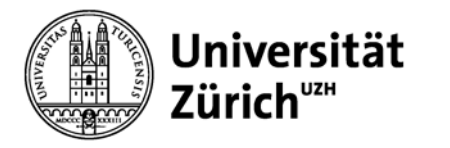

### **EBSCO: Weitere Möglichkeiten**

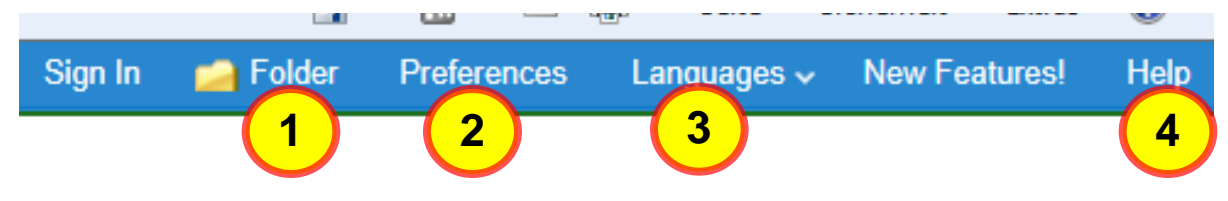

1) Temporäre Merkliste von Treffern, Suchabfragen

- 2 Personalisierung der Suchoberfläche
- 3 Sprache der Suchoberfläche ändern (die «Suchsprache» bleibt jedoch Englisch)

4 Hilfefunktion für die EBSCO Suchoberfläche (Allgemein)

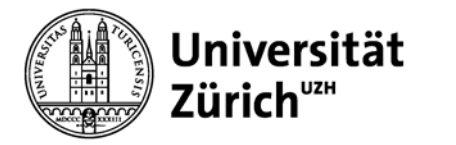

### **Preferences / Einstellungen**

| Allgemeine<br>Einstellungen     | Sprache (nur für die Suchoberfläche)<br>Autovervollständigen von Suchbegriffen<br>Schlagwortsuche voreinstellen |  |
|---------------------------------|----------------------------------------------------------------------------------------------------|--|
| Trefferlistenanzeige            | 3 Spalten/2Spalten/1 Spalte                                                                                     |  |
| Weiterverarbeitung /<br>Formate | Exportformate,<br>E-Mailadresse                                                                                 |  |

# Einstellungen dauerhaft verändern: über das persönliche EBSCO Account (My EbscoHost)

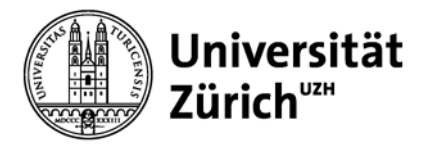

## Freitextsuche mit der Advanced search

Seite 42

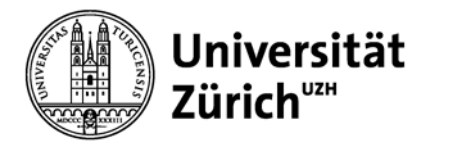

## Freitextsuche

Bei der Freitextsuche geben Sie **einen oder mehrere Suchbegriffe** in das Suchfeld ein. Es werden nur jene Dokumente gefunden, bei denen die Suchbegriffe im Datensatz vorkommen, z.B. im Titel oder im Abstract Feld.

Wenn Sie eine Freitextsuche durchführen, dann müssen Sie evt. **Synonyme** oder **alternative Schreibweisen** (Einzahl/Mehrzahl, Bindestriche) berücksichtigen.

z.B. bei einer Suche nach Literatur zur Pflege von Patienten mit Gehirntumoren, können Sie z.B. folgende Suchbegriffe verwenden:

Brain cancer, tumour, tumor, neoplasms Nursing oncologic nursing ...

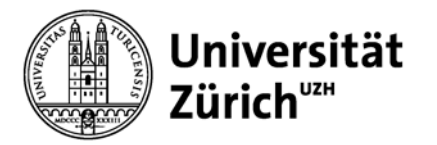

# Schlagwortsuche CINAHL Headings

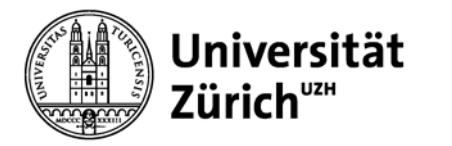

### Thesaurus

"Ein Thesaurus ist eine geordnete Zusammenstellung von Begriffen eines Fachgebiets. Dient zur «Normierung» der Sprache eines bestimmten Fachgebiets.

z.B. der normierte Fachbegriff des CINAHL Thesaurus für Herzinfarkt lautet: «Myocardial infarction» (nicht Heart attack!)

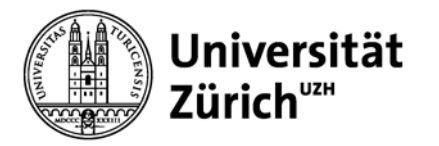

## Thesaurus für die Krankenpflege CINAHL headings

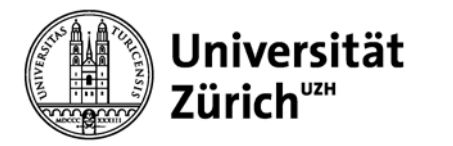

### **CINAHL Headings**

Jedes Dokument in CINAHL wird mit ein oder mehreren CINAHL headings versehen.

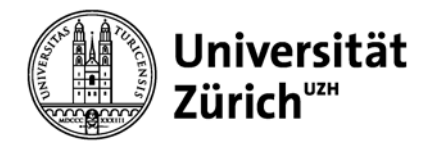

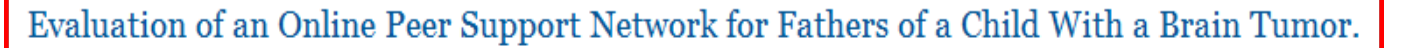

Authors: Nicholas, David B.; Chahauver, Anu; Brownstone, David; Hetherington, Ross; McNeill, Ted; Bouffet, Eric

Affiliation: Faculty of Social Work, University of Calgary, Canada The Hospital for Sick Children, Canada

Source: Social Work in Health Care (SOC WORK HEALTH CARE), 2012 Mar; 51(3): 232-45 (31 ref)

| Publication Type: | journal article - | research, | tables/charts |
|-------------------|-------------------|-----------|---------------|
|-------------------|-------------------|-----------|---------------|

| Language:         | English                                                                                                    | Hauptschlagworte: CINAHL                                                            |                                                                                                    |  |
|-------------------|----------------------------------------------------------------------------------------------------|-------------------------------------------------------------------------------------|----------------------------------------------------------------------------------------------------|--|
| Major Subjects:   | Fathers<br>Support Groups Alberta<br>Parents of Disabled Children<br>Program Evaluation                                                                                                    | Headings – Major subjects                                                           |                                                                                                    |  |
| Minor Subjects:   | Human ; Funding Source ; Exploratory Research ; Internet ; Male ; Brain Neoplasms In Infancy and Childhood ; Child ; Questionnaires ; Pretest-Posttest Design ; Alberta ; Qualitative Studies ; Interviews ; Coping ; Feedback ; Health Education ; Multimethod Studies ; Discussion Evaluation ; Repeated Measures ; Coping Health Inventory for Parents ; Scales ; Paired T-Tests |                                                                                     |                                                                                                    |  |
| Abstract:         | This study explored impacts of an<br>analysis of online network postings<br>paternal coping were demonstrate<br>combined resource of online and fa                                                                                                    | ace-to-supp<br>d, as were<br>Headings – Minor subjects<br>Headings – Minor subjects | aluation comprised pre/post-intervention questionnaires, content<br>in interaction was beneficial to fathers. Positive effects on<br>vith a <b>brain tumor</b> . Fathers recommended a<br>rticipant base. Implications for practice are examined. |  |
| Journal Subset:   | Allied Health; Blind Peer Reviewed; Double Blind Feer Reviewed, Laconar Board Reviewed, Expert Feer Reviewed, Feer Reviewed; USA                                                                                                    |                                                                                     |                                                                                                    |  |
| Special Interest: | Informatics; Pediatric Care; Social Work                                                                                                    |                                                                                     |                                                                                                    |  |
| Instrumentation:  | Coping Health Inventory for Parent<br>Multi-Dimensional Support Scale [M<br>eaning of Illness Questionnaire [MI                                                                                                    | s<br>DSS] (Winefield et al.)<br>Q] (McAdams et al.)                                 |                                                                                                    |  |
| 12.0              | 3.2014 CINAHL Schulu                                                                                                    | ng                                                                                  | Seite 48                                                                                                    |  |

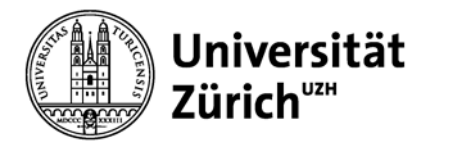

### **CINAHL Headings anpassen**

**Major Concept** = Limitierung auf das Hauptthema des Artikels

Explode Subject Term sucht auch alle untergeordneten Begriffe

**Subheadings**: Unterbegriffe, Untergruppen, um Schlagwort auf einen bestimmten Aspekt einzugrenzen (z.B. Diet therapy, drug therapy, rehabilitation, nursing ...)

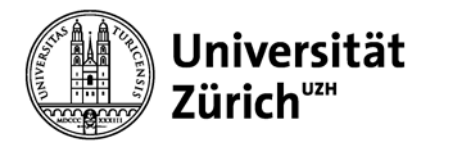

### **CINAHL Headings**

Die Indexierung (Zuweisung der Schlagwörter) ist ein intellektueller Prozess und benötigt deshalb etwas Zeit.

Die ganz neuen Dokumente, haben deshalb **noch keine Schlagworte** zugewiesen bekommen und können somit auch nicht mittels Schlagwortsuche gefunden werden.

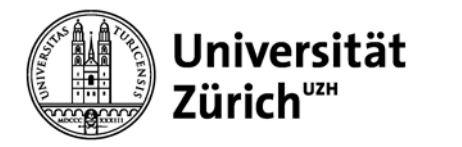

### «In process» Datensätze

Diese Dokumente sind im Datenfeld «Entry date» mit dem Eintrag: »in process» gekennzeichnet und sind Teil von «**PRE-CINAHL**».

Der Datenbankbereich «PRE-CINAHL» kann mit einer Freitextsuche durchsucht werden. Verwenden Sie dazu die Limitierungsfunktion «Search only Pre-CINAHL»

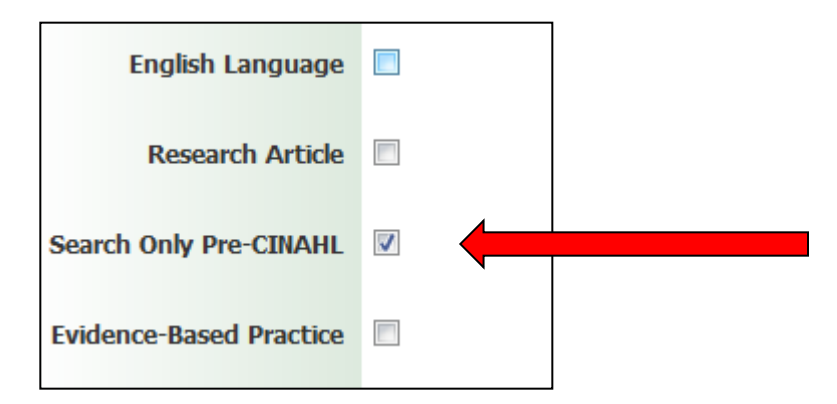

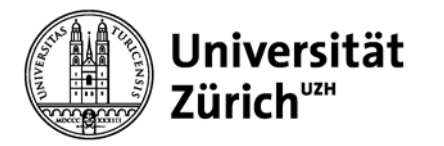

#### Freitextsuche

Es wird nur der **Suchbegriff** gesucht, der ins Suchfeld eingegeben wurde

#### Suche nach Synonymen notwendig z.B. Burnout OR burn-out OR stress OR exhaustion

#### Schlagwortsuche

Grössere Präzision bei der Suche, nur jene Dokumente gefunden werden, die thematisch relevant sind

Eingabe von nur einem Schlagwort notwendig, auf Synonyme kann verzichtet werden: z.B.: Burnout, professional

Nachteil: jene Dokumente, denen noch keine Schlagwörter zugewiesen wurden, werden nicht gefunden

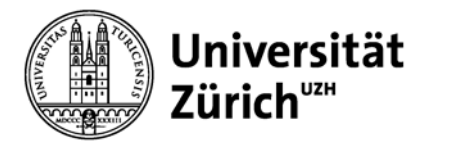

# Trefferliste - Sortierung nach Relevanz, wie funktioniert sie?

- 1. Übereinstimmung mit Schlagworten aus kontrolliertem Vokabular (CINAHL Headings)
- 2. Übereinstimmung mit Titeln der Artikel
- 3. Übereinstimmung mit Stichworten zu Autoren
- 4. Übereinstimmung mit Stichworten innerhalb Abstracts
- 5. Übereinstimmung mit Stichworten innerhalb Volltext

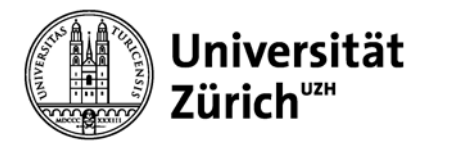

### Trefferanzeige

Cited References: Verweis auf zitierte Texte / Related Articles suchen

#### SFX Button:

- Verfügbarkeit von elektronischen Volltexten prüfen,
- Verfügbarkeit von Print-Zeitschriften prüfen,
- Artikel bestellen (kostenpflichtig!),
- Referenz in Literaturverwaltungsprogramm exportieren

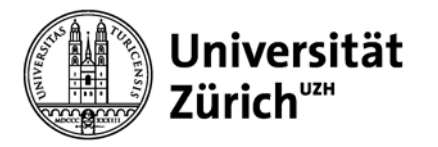

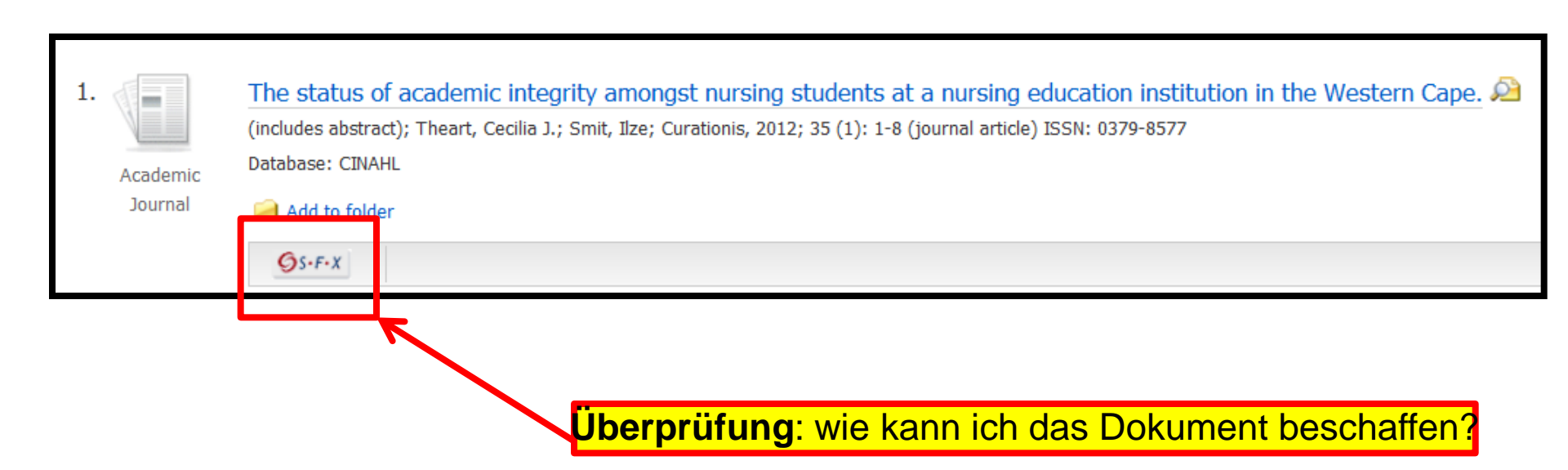

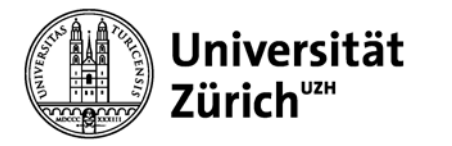

### **Elektronischer Volltext vorhanden**

| University of Zurich<br>Hauptbibliothek Zürich<br>Kantons-, Stadt und Universitätsbibliothek                                                                                                    |                   |
|----------------------------------------------------------------------------------------------------|-------------------|
| SFX Services for this record Deutsch Help                                                                                                    |                   |
| Title:       Factors affecting quality of life in Taiwanese survivors of childhood cancer.         Source:       Journal of advanced nursing [0309-2402] Chou L yr:2009 vol:65 iss:10 pg:2131 -2141 |                   |
| A Main Services                                                                                                    |                   |
| Full Text                                                                                                    |                   |
| Full text provided by University of Zurich via Synergy Blackwell S_T_M Current                                                                                                    |                   |
| Year: 2009 Volume: 65 Issue: 10 Start Page: 2131 60                                                                                                    | Link zum Volltext |
| Full text provided by University of Zurich via Wiley Online Library                                                                                                    |                   |
| Year: 2009 Volume: 65 Issue: 10 Start Page: 2131 60                                                                                                    |                   |
| Cited Journal                                                                                                    |                   |
| Impact Factor Information via Journal Citation Reports (JCR)                                                                                                    |                   |
| Holding information                                                                                                    |                   |
| Holdings in: IDS library network IDS Zuerich Universitaet 💽 🚳                                                                                                    |                   |

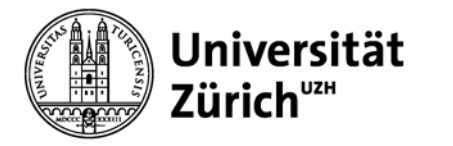

### Kein elektronischer Volltext vorhanden

| University of Zurich<br>Hauptbibliothek                                                                |                     |                                                       |
|----------------------------------------------------------------------------------------------------|---------------------|-------------------------------------------------------|
| SFX Services for this record                                                                           | Deutsch Help        |                                                       |
| Title: Factors associated with sleep-wake disturbances in child and adult survivors of pediatr review. | ric brain tumors: a |                                                       |
| Source: Oncology nursing forum [0190-535X] Gapstur R yr:2009 vol:36 iss:6 pg:723 -731                  |                     |                                                       |
| ☆ Main Services                                                                                        |                     |                                                       |
| Cited Journal                                                                                          |                     |                                                       |
| Impact Factor Information via Journal Citation Reports (JCR) 🚳                                         |                     |                                                       |
| Holding information                                                                                    |                     |                                                       |
| Holdings in: Elektronische Zeitschriftenbibliothek (EZB) 60                                            |                     |                                                       |
| Holdings in: IDS library network<br>IDS Zuerich Universitaet 🗨 🚱                                       |                     | Gedruckte Zeitschrift im<br>Bibliothekskatalog suchen |
| ILL                                                                                                    |                     |                                                       |
| Order copy via Hauptbibliothek Universität Zürich using this form 💿                                    |                     |                                                       |
| Reference                                                                                              |                     |                                                       |
| Download Citation to Reference Management Software (e.g. EndNote, Citavi) 💿                            |                     |                                                       |
| Contact                                                                                                |                     |                                                       |
| Contact Hauptbibliothek Universität Zürich using Feedback Form 💿                                       |                     |                                                       |
| Additional Services                                                                                    |                     |                                                       |

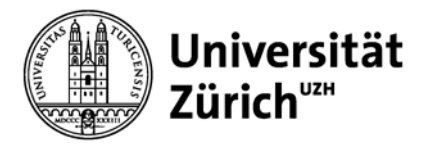

### **Bestellformular**

| University of Zurich<br>Hauptbibliothek                                                                                  |
|----------------------------------------------------------------------------------------------------|
| SFX Services for this record Deutsch Help                                                                                |
| Title: Factors associated with sleep-wake disturbances in child and adult survivors of pediatric brain tumors: a review. |
| Source: Oncology nursing forum [0190-535X] Gapstur R yr:2009 vol:36 iss:6 pg:723 -731                                    |
| A Main Services                                                                                                    |
| Cited Journal                                                                                                    |
| Impact Factor Information via Journal Citation Reports (JCR) 60                                                          |
| Holding information                                                                                                    |
| Holdings in: Elektronische Zeitschriftenbibliothek (EZB)                                                                 |
| Holdings in: IDS library network IDS Zuerich Universitaet 💌 🚳                                                            |
| ILL                                                                                                    |
| Order copy via Hauptbibliothek Universität Zürich using this form 60                                                     |
| Reference                                                                                                    |
| Download Citation to Reference Management Software (e.g. EndNote, Citavi)                                                |
| Contact                                                                                                    |
| Contact Hauptbibliothek Universität Zürich using Feedback Form 60                                                        |
| Additional Services                                                                                                    |

Artikel bestellen: kostenpflichtig! Bestellberechtigung auf Website beachten

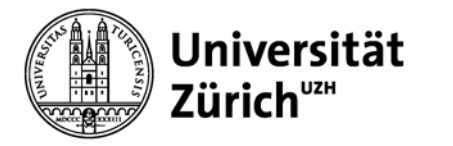

# Referenz in Literaturverwaltungsprogramm importieren

| University of Zurich<br>Hauptbibliothek                                                                                  |                  |
|----------------------------------------------------------------------------------------------------|------------------|
| SFX Services for this record Deutsch                                                                                     | lelp             |
| Title: Factors associated with sleep-wake disturbances in child and adult survivors of pediatric brain tumors: a review. |                  |
| Source: Oncology nursing forum [0190-535X] Gapstur R yr:2009 vol:36 iss:6 pg:723 -731                                    |                  |
| ☆ Main Services                                                                                                    |                  |
| Cited Journal                                                                                                    |                  |
| Impact Factor Information via Journal Citation Reports (JCR) 60                                                          |                  |
| Holding information                                                                                                    |                  |
| Holdings in: Elektronische Zeitschriftenbibliothek (EZB) 🚳                                                               |                  |
| Holdings in: IDS library network IDS Zuerich Universitaet 💌 🚳                                                            |                  |
| ILL                                                                                                    |                  |
| Order copy via Hauptbibliothek Universität Zürich using this form 60                                                     |                  |
| Reference                                                                                                    |                  |
| Download Citation to Reference Management Software (e.g. EndNote, Citavi) 🚳                                              | Referenz exporti |
| Contact                                                                                                    |                  |
| Contact Hauptbibliothek Universität Zürich using Feedback Form                                                           |                  |
| Additional Services                                                                                                    |                  |

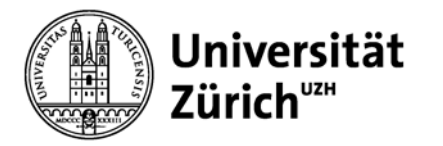

### **Persönliches Konto: My EBSCO Host**

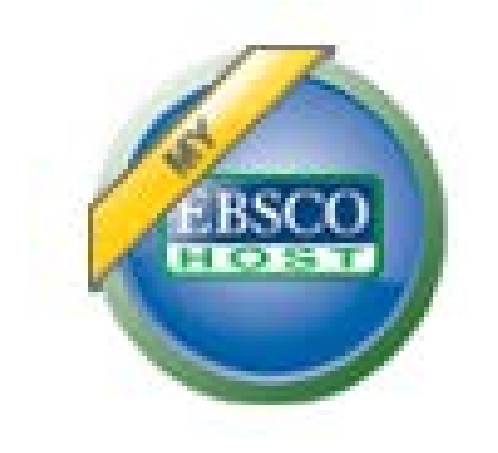

Seite 60

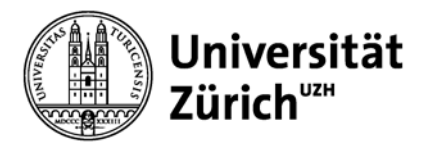

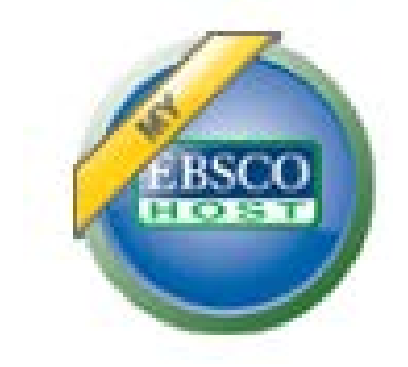

Wenn Sie sich in EBSCO ein persönliches Konto erstellen, so können Sie:

- Suchschritte und Trefferlisten dauerhaft speichern,
- Automatische Benachrichtigungen für Suchabfragen und Zeitschriften einrichten
- Ordner für thematische Trefferlisten einrichten (Folder)
- Ordner mit KollegInnen teilen (Share)

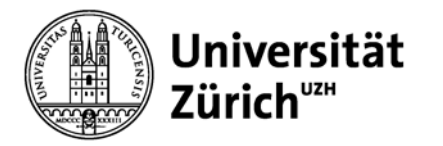

### **Folders**

• **My Folder:** Standard-Ablage

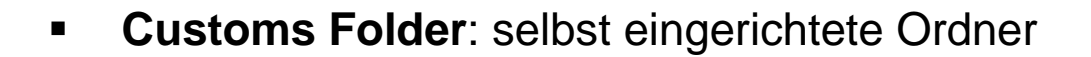

 Shared by: der Inhalt von Custom folders können mit anderen Personen geteilt werden (eingesehen werden). Dazu muss erst ein Artikel in den dafür vorgesehenen Ordner verschoben werden dann auf «Share» klicken und die E-Mail der Person, mit der man den Inhalt des Folders teilen möchte, eintippen.

Der Empfänger erhält eine E-Mail und akzeptiert, allerdings muss er auch über ein «My EBSCOhost Account» verfügen

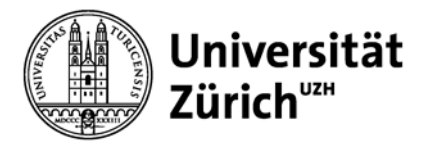

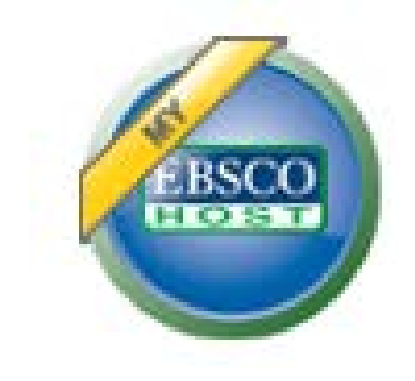

### Suchabfrage automatisieren

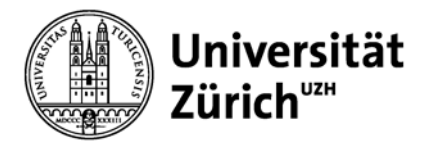

### Aus der Trefferliste

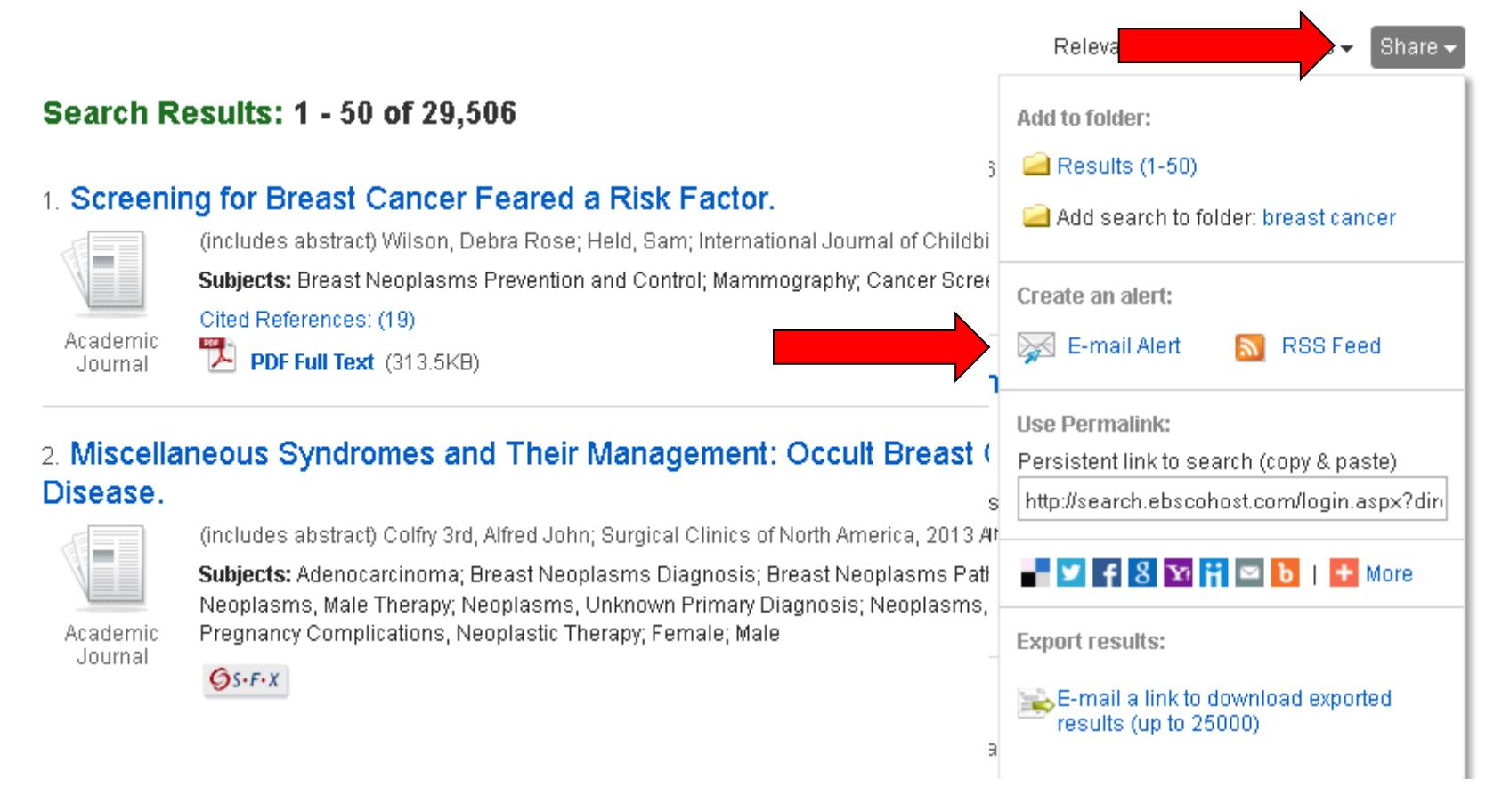

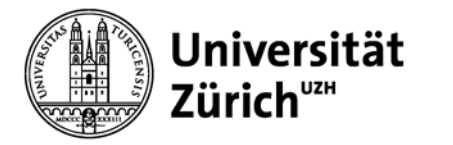

### Aus der Search History

#### Search History/Alerts

|                                                                      | Print Search History   Retrieve Searches   Retrieve Alerts   Save Searches / Alerts |            |                 |  |                 |
|----------------------------------------------------------------------|-------------------------------------------------------------------------------------|------------|-----------------|--|-----------------|
| Select / deselect all Search with AND Search with OR Delete Searches |                                                                                     |            |                 |  | Delete Searches |
|                                                                      |                                                                                     | Search ID# | Search Terms    |  |                 |
|                                                                      | V                                                                                   | S1         | 🔊 breast cancer |  |                 |

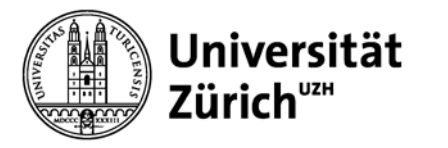

### **Recherche in mehreren Datenbanken**

Über die EBSCO-Oberfläche können Sie in mehreren Datenbanken gleichzeitig recherchieren. Beachten Sie dass jede Datenbank anders strukturiert ist und deshalb für die Recherche nicht alle Funktionen zur Verfügung stehen (z.B. Schlagwortsuche)

Folgende Datenbanken stehen Ihnen derzeit über die EBSCO Oberfläche zur Verfügung:

- Abstracts in Social Gerontology
- AgeLine
- AMED the Allied and Complementary Medicine Database
- CINAHL with full-text
- Medline
- PsycARTICLES, PsycINFO, PSYNDEX

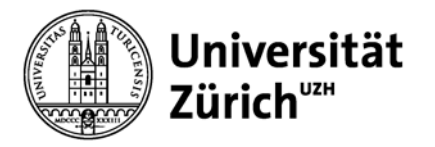

### **Auswahl Datenbanken**

#### Hauptbibliothek – Medizinbibliothek Careum

| New Search     Publications     CINAHL Headings       Searching: CINAHL with Full Text     Choose Data       Suggest Subject Terms     AND -        | Dited References Mo Dases Select a Field (optional)  Select a Field (optional) | Choose Databases ⑦<br>Detailed View (Title lists included) Select another E<br>Select / deselect all<br>OK Cancel                                                                                                    | X<br>EBSCO service                                                                                                    |
|----------------------------------------------------------------------------------------------------|--------------------------------------------------------------------------------|----------------------------------------------------------------------------------------------------|----------------------------------------------------------------------------------------------------|
| AND -<br>Basic Search Advanced Search Search Histo                                                                                                  | Select a Field (optional) -                                                    | <ul> <li>Abstracts in Social Gerontology</li> <li>AgeLine</li> </ul>                                                                                                    | <ul> <li>Music Index </li> <li>Philosopher's Index </li> </ul>                                                                                                    |
| Search Options Search Modes and Expanders Search modes ⑦ Exact phrase Find all my search terms Find any of my search terms SmartText Searching Hint |                                                                                | <ul> <li>Agricola </li> <li>AMED - The Allied and Complementary<br/>Medicine Database </li> <li>ATLA Religion Database </li> <li>Avery Index to Architectural Periodicals </li> <li>Business Source Premier </li> <li>Business Source Premier </li> <li>CINAHL with Full Text </li> <li>Communication &amp; Mass Media Complete </li> </ul> | <ul> <li>Political Science Complete</li> <li>PsycARTICLES</li> <li>PsycBOOKS</li> <li>PsycCRITIQUES</li> <li>PsycCRITIQUES</li> <li>PsycEXTRA</li> <li>PsycINFO</li> <li>PSYINDEX: Literature and Audiovisual<br/>Media with PSYNDEX Tests</li> </ul>                                                                                                    |
| Limit your results Full Text Abstract Available Author English Language Research Article                                                            |                                                                                | <ul> <li>EconLit</li> <li>ERIC</li> <li>FIIM &amp; Television Literature Index</li> <li>FRANCIS</li> <li>FRANCIS</li> <li>GreenFILE</li> <li>Historical Abstracts</li> <li>Jewish Studies Source</li> <li>Library, Information Science &amp; Technology<br/>Abstracts</li> </ul>                                                            | <ul> <li>Regional Business News</li> <li>RILM Abstracts of Music Literature</li> <li>RIPM - Retrospective Index to Music<br/>Periodicals</li> <li>RISM Series A/II: Music Manuscripts after<br/>1600</li> <li>SocINDEX with Full Text</li> <li>Wildlife &amp; Ecology Studies Worldwide</li> <li>eBook Collection (EBSCOhost)</li> <li>Old Testament Abstracts</li> </ul> |
| Search Only Pre-CINAHI                                                                                                    |                                                                                |                                                                                                    | Index to Legal Periodicals and Books<br>(H.W. Wilson)                                                                                                    |

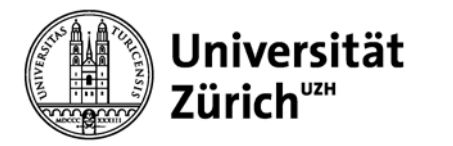

### **CINAHL SUPPORT CENTER**

CINAHL Support Center http://support.ebsco.com/cinahl

- Help Sheets und User Guides
- CINAHL User Guide
- Case Scenarios

EBSCOhost Support Center: http://support.ebsco.com

Deutschsprachige Anleitungen: http://support.ebsco.com.ezproxy.uzh.ch/training/lang/de/de.php